## Kust leida teavet

## Seadistusjuhend (käesolev juhend)

Sisaldab teavet printeri kokkupanemise ja printeri tarkvara installeerimise kohta.

### Elektroonilised juhendid

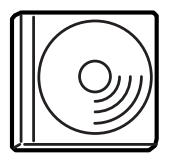

Printeriga kaasa antud CD-ROM-il on järgmised elektroonilised juhendid ja printeridraiver. Juhendite *Reference Guide* (Teatmik), *Network Guide* (Võrgujuhend) ja *Paper Jam Guide* (Paberiummikute juhend) lugemiseks peab arvutisse olema installeeritud Adobe<sup>®</sup> Acrobat Reader<sup>®</sup> 4.0 või hilisem.

#### Reference Guide (Teatmik)

Sisaldab üksikasjalikku teavet printeri funktsioonide, lisavarustuse, hoolduse, veaotsingu ja tehniliste andmete kohta. Printeri tarkvara installeerimisel tekib töölauale ikoon *Reference Guide* (Teatmik).

#### Network Guide (Võrgujuhend)

Sisaldab teavet võrguhalduritele printeridraiveri ja võrgu sätete kohta.

#### Paper Jam Guide (Paberiummikute juhend)

Sisaldab lahendusi paberiummikute probleemide puhuks, mida on vaja aeg-ajalt üle vaadata. Soovitame selle juhendi välja printida ja hoida seda printeri juures.

#### Printeri tarkvara sidusspikker

Üksikasjaliku teabe ja juhiste leidmiseks priterit juhtiva printeritarkvara kohta klõpsake Help (Spikker). Sidusspikker installeeritakse automaatselt printeri tarkvara installeerimisel.

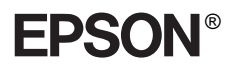

#### Laserprinter

# EPL-N7000

## Seadistusjuhend

| 1                    | Printeri kokkupanemine                 | . 1 |
|----------------------|----------------------------------------|-----|
| 2                    | Printeri kasutamiseks ettevalmistamine | 11  |
| 3                    | Printeri tarkvara installeerimine      | 20  |
| 4                    | Lisaseadmete paigaldamine              | 22  |
| Li                   | isateave printeri kohta                | 35  |
| Ohutusalased juhised |                                        | 37  |

Autoriõigus kaitstud. Ühtki käesoleva trükise osa ei tohi paljundada, salvestada otsingusüsteemis ega edastada üheski vormis ega ühelgi viisil mehaaniliselt, fotokopeerimise, salvestamise ega muul teel ilma firma SEIKO EPSON CORPORATION eelneva kirjaliku loata. Selles esitatud teabe kasutamise suhtes ei võeta vastutust patendiõiguste rikkumise eest. Samuti ei vastutata siin esitatud teabe kasutamisest tuleneva kahju eest.

SEIKO EPSON CORPORATION ega selle sidusettevõtted ei vastuta käesoleva toote ostja ega kolmandate isikute ees ostjal või kolmandatel isikutel käesoleva tootega juhtunud õnnetuse, selle väära kasutamise või kuritarvitamise või loata muudatuste või remondi ega (välja arvatud USAs) firma SEIKO EPSON CORPORATION kasutus- ja hooldusjuhiste täpselt mittejärgimise tagajärjel tekkinud kahju või kulude eest.

SEIKO EPSON CORPORATION ega tema sidusettevõtted ei vastuta kahjude ega probleemide eest, mis tulenevad lisaseadmete või kulumaterjalide kasutamisest, mida SEIKO EPSON CORPORATION ei ole tunnistanud EPSONI originaaltoodeteks ega EPSONI poolt heakskiidetud toodeteks.

EPSON ja EPSON ESC/P on firma SEIKO EPSON CORPORATION registreeritud kaubamärgid ja EPSON ESC/P 2 selle kaubamärk.

Microsoft ja Windows on firma Microsoft Corporation Ameerika Ühendriikides ja muudes riikides registreeritud kaubamärgid.

Adobe ja PostScript on firma Adobe Systems Incorporated kaubamärgid, mis võivad olla teatavates jurisdiktsioonides registreeritud.

*Üldine teade:* Muid tootenimesid on siin kasutatud ainult tuvastamise otstarbel ning need võivad olla oma omanike kaubamärgid. EPSON ei pretendeeri õigustele nende märkide suhtes.

Autoriõigus © 2003 SEIKO EPSON CORPORATION, Nagano, Jaapan.

## Hoiatused, ettevaatusabinõud ja märkused

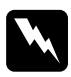

*Hoiatusi: tuleb hoolikalt järgida kehavigastuste vältimiseks.* 

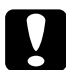

Ettevaatusabinõusid:

tuleb järgida seadmete vigastamise vältimiseks.

*Märkused:* sisaldavad tähtsat teavet ja kasulikke nõuandeid printeri kasutamise kohta. **1** Printeri kokkupanemine

## Kaitsematerjalide eemaldamine

Kaitsematerjalide eemaldamiseks printerist toimige järgmiselt.

1. Eemaldage juhtpaneelilt kaitseleht ja printeri avanevaid osi kaitsvad lindid.

#### Märkus:

Linte on kinnitatud mitmesse kohta. Eemaldage kindlasti kõik lindid.

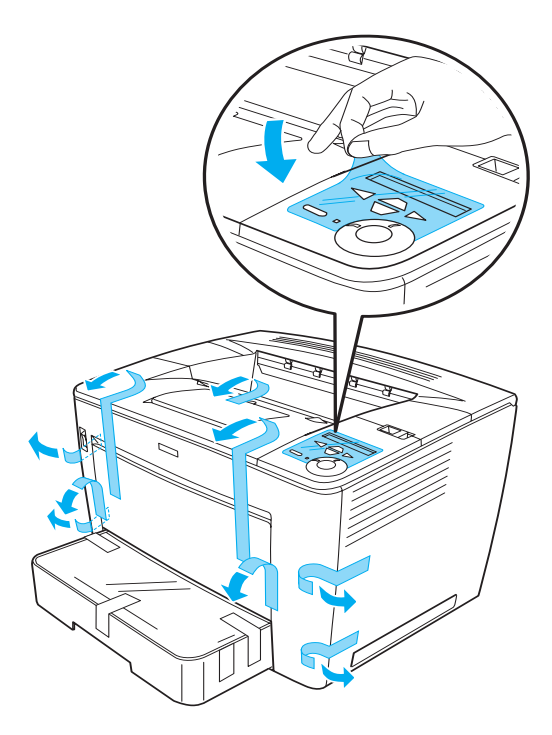

2. Tõmmake paberisalv lõpuni välja.

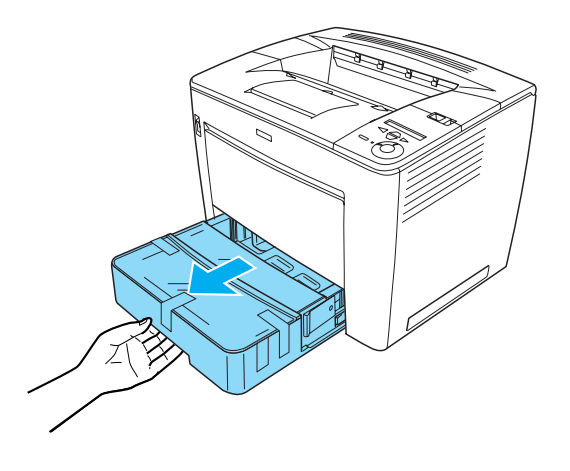

3. Vajutades paberisalve mõlemal küljel olevatele hallidele sulguritele, tõmmake salv printerist välja.

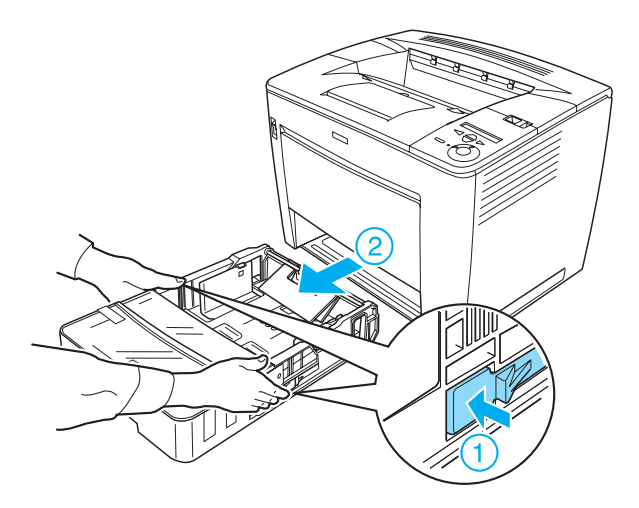

4. Eemaldage salve kaant kinnitavad lindid ja eemaldage kaas. Seejärel eemaldage kõik lindid ja kaitsematerjalid salve sisemusest.

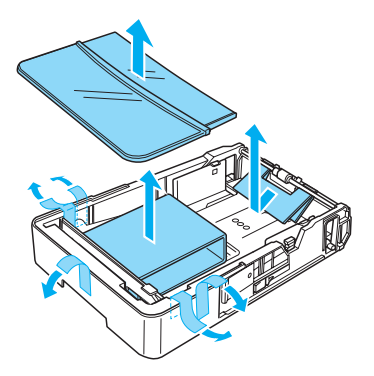

- 5. Paigaldage paberisalv printerisse tagasi.
- 6. Lükake lukustushoob paremale ja avage esiluuk.

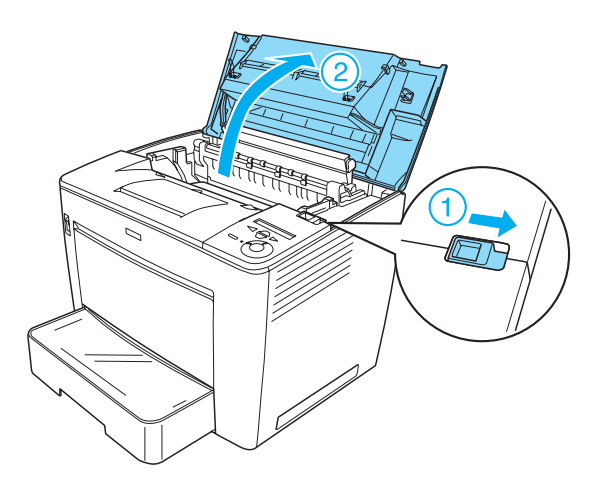

7. Eemaldage kaitsematerjalid printeri sisemusest.

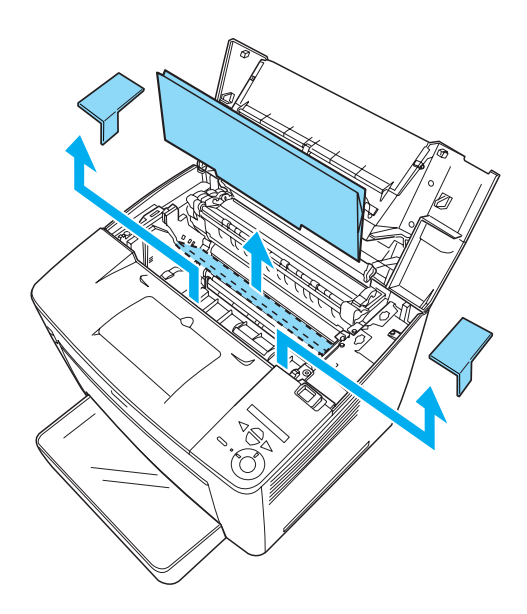

8. Sulgege esiluuk, vajutades seda kindlalt, kuni see paika lukustub.

## Printerile koha valimine

Jätke printerile piisavalt ruumi, et seda oleks kerge käsitseda ja hooldada. Joonisel on näidatud, kui palju on soovitatav ruumi varuda.

- Paigutage printer kohta, kus saate selle toitekaabli kergesti pistikupesast välja tõmmata.
- □ Hoidke kogu arvuti- ja printerisüsteem eemal potentsiaalsetest interferentsiallikatest, näiteks kõlaritest või traadita telefonide lauaosadest.

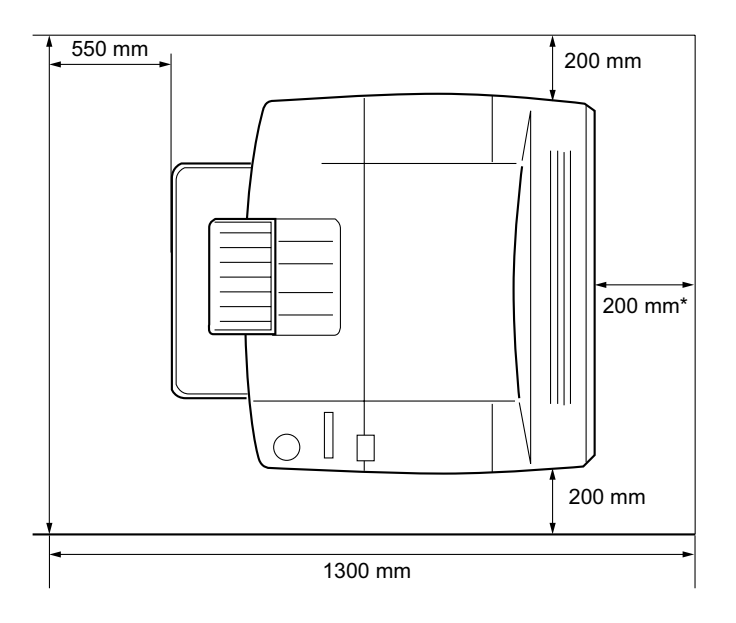

\* 300 mm, kui on paigaldatud valikuline dupleksseade, ja 450 mm, kui on paigaldatud valikuline 4 lahtriga kirjakast.

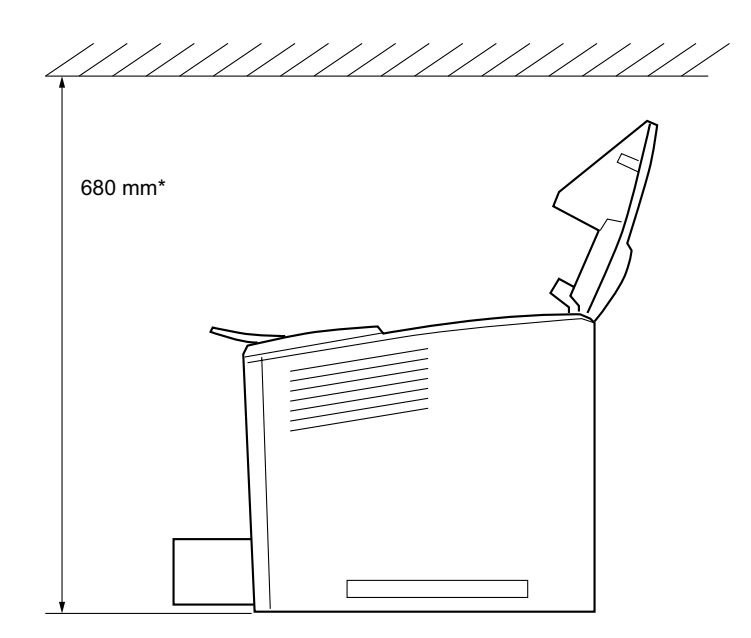

\* 800 mm, kui on paigaldatud valikuline 4 lahtriga kirjakast.

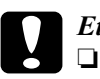

#### Ettevaatust:

Vältige otsese päikesevalgusega või ülemäära kuumi, niiskeid või tolmuseid kohti.

- Ärge paigutage printerit pinnale, mis on printeri põhjapaneelist väiksem. See võib põhjustada printimisel ja paberi söötmisel häireid, sest tekitab printerile liiga suure sisemise koormuse. Paigutage printer kindlasti laiale tasasele pinnale, millele saab selle kummijalad stabiilselt paigutada.
- □ Jätke printeri ümber piisavalt ruumi ventilatsiooniks.

## Kujutisekasseti paigaldamine

Ettevaatusabinõud käsitsemisel:

2.

- □ Kujutisekassettide käsitsemisel asetage need alati puhtale siledale pinnale.
- □ Kui toonerit satub nahale või rõivastele, peske see kohe seebi ja veega maha.
- □ Kui toote kujutisekasseti jahedast sooja keskkonda, oodake enne selle paigaldamist vähemalt tund aega, et kondenseerumine seda ei kahjustaks.

Kujutisekasseti paigaldamiseks toimige järgmiselt:

1. Lükake lukustushooba paremale ja avage printeri esiluuk.

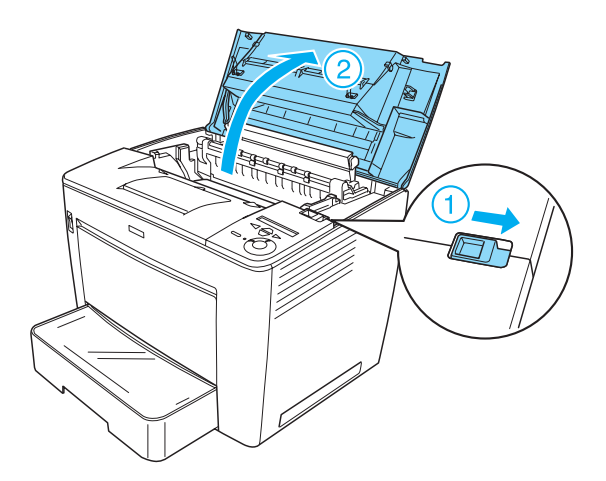

Võtke kujutisekassett pakendist välja ja eemaldage selle kaitselint.

3. Hoides kujutisekassetti horisontaalselt, raputage seda ettevaatlikult paar korda, et tooner jaguneks ühtlaselt.

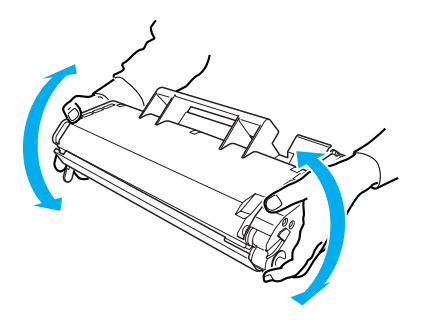

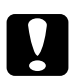

#### Ettevaatust:

- Ärge avage kujutisekasseti kaitsekatet ega puudutage (rohelist) valgustundlikku trükitrumlit seespool katet. See võib trükikvaliteeti halvendada.
- Ärge hoidke kasseti käsitsemisel kujutisekasseti kaitsekattest kinni.

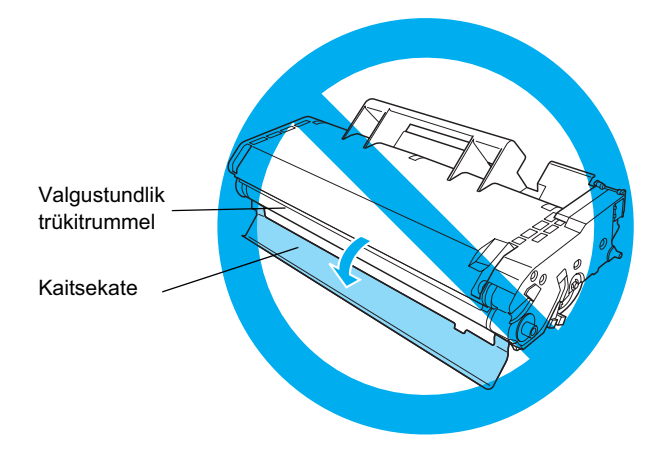

4. Paigaldage kujutisekassett ettevaatlikult printerisse, veendudes, et sakid kasseti mõlemal küljel on printeri sisemuses olevate soontega kohakuti.

Suruge kassett printerisse, kuni see on kindlalt õiges asendis.

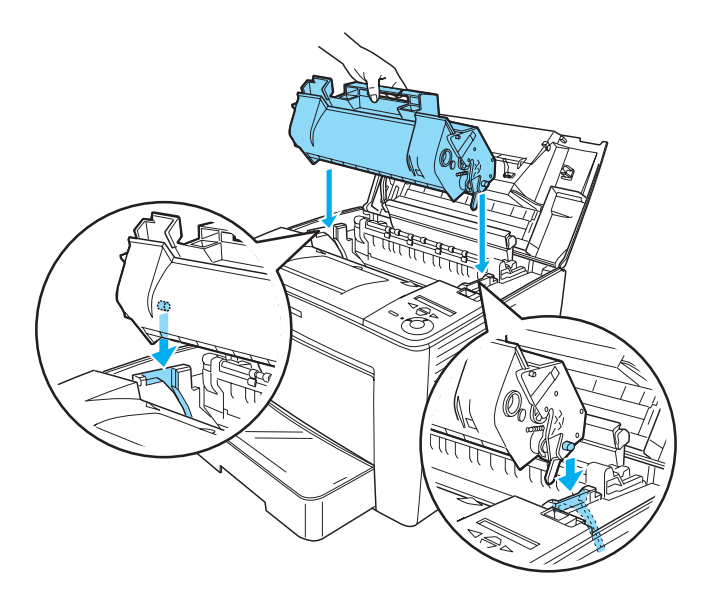

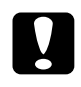

#### Ettevaatust:

Ärge puudutage rulli ega muid osi printeri sees. See võib printeri tööd häirida.

9

5. Sulgege esiluuk, surudes seda kindlalt, kuni see paika lukustub.

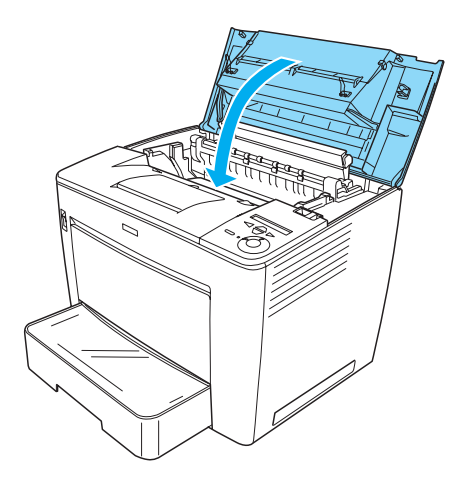

# **2** Printeri kasutamiseks ettevalmistamine

## Printeri ühendamine elektrikontakti

Printeri ühendamiseks elektrikontakti toimige järgmiselt:

1. Veenduge, et printer on välja lülitatud.

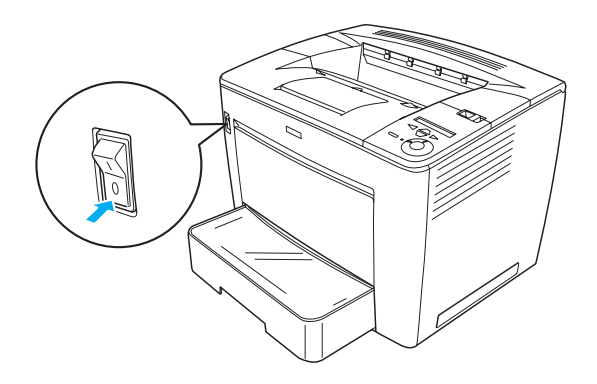

2. Ühendage toitekaabel printeri tagaküljele. Seejärel ühendage toitekaabli teine ots elektrikontakti.

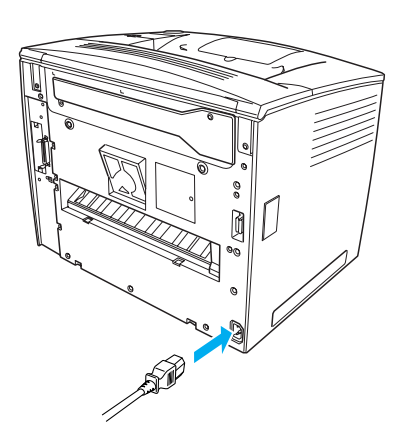

## Paberi laadimine

### Mitmeotstarbeline salv

Mitmeotstarbeline salv on kõige paindlikum paberiallikas, millesse saab panna mitmesuguse formaadiga paberit ja muut tüüpi kandjaid.

Teavet standardse paberisalvega kasutatavate paberi formaatide ja tüüpide kohta vt *Reference Guide* (Teatmik).

Paberi laadimiseks mitmeotstarbelisse salve toimige järgmiselt:

1. Avage mitmeotstarbeline salv.

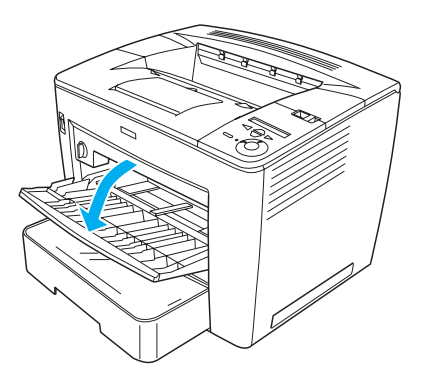

2. Vajutades juhiku lukustusele paberijuhiku paremal küljel, lükake paberijuhik vastu laaditavat paberit.

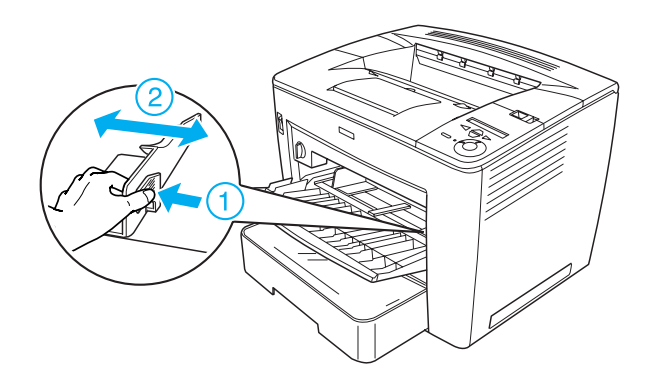

3. Seadke A4 või Letter formaadis paber salve prinditav külg ülespidi.

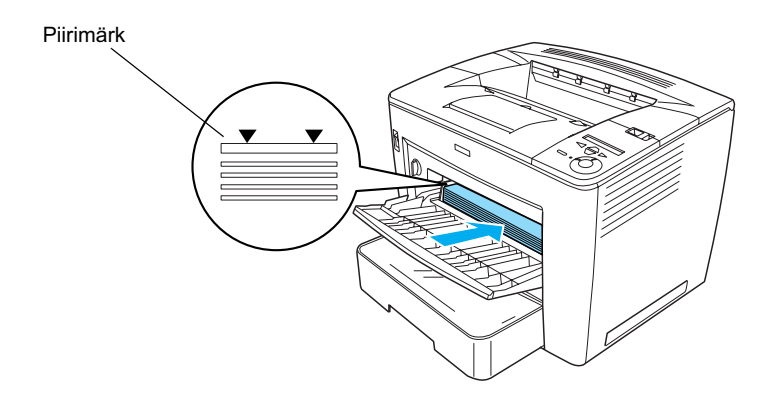

#### Märkus:

- Galaction Kontrollige, et te ei laadiks paberit üle piirimärgi.
- □ Muud formaati paberi laadimise kohta juhendis Reference Guide (Teatmik) osa "Paper Handling" (Paberi käsitsemine).

4. Vajutades juhiku lukustusele paberijuhiku paremal küljel, lükake paberijuhik vastu laaditavat paberit.

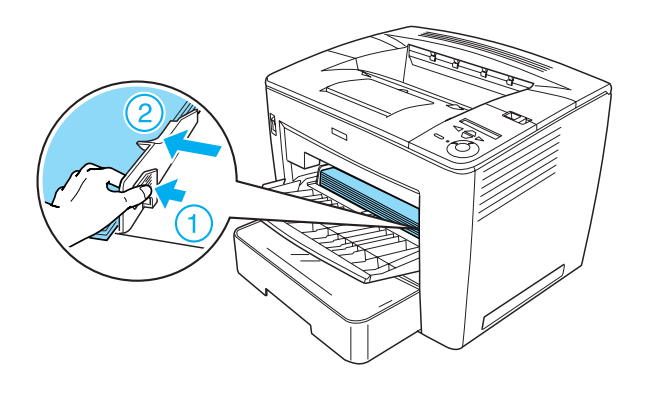

## Olekulehe väljaprintimine

Printeri oleku kinnitamiseks printige välja olekuleht. Olekuleht sisaldab teavet printeri, selle kulumaterjalide, kehtivate sätete ja võimalike paigaldatud lisaseadmete kohta.

Olekulehe väljaprintimiseks toimige järgmiselt:

1. Lülitage printer sisse. Oodake ligikaudu 70 sekundit, kuni vedelkristallpaneelile ilmub teade Read⊌ (Valmis).

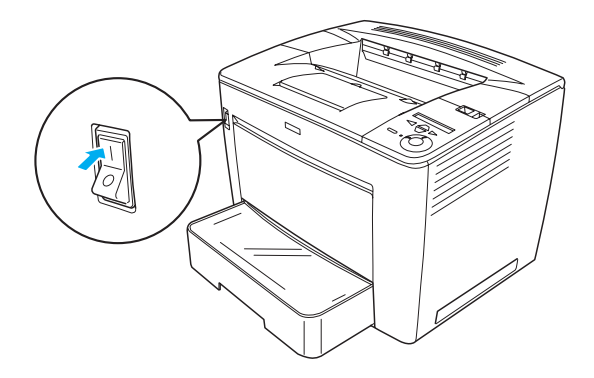

2. Vajutage kolm korda nuppu 🕞 Enter (Sisesta). Printer hakkab olekulehte välja printima.

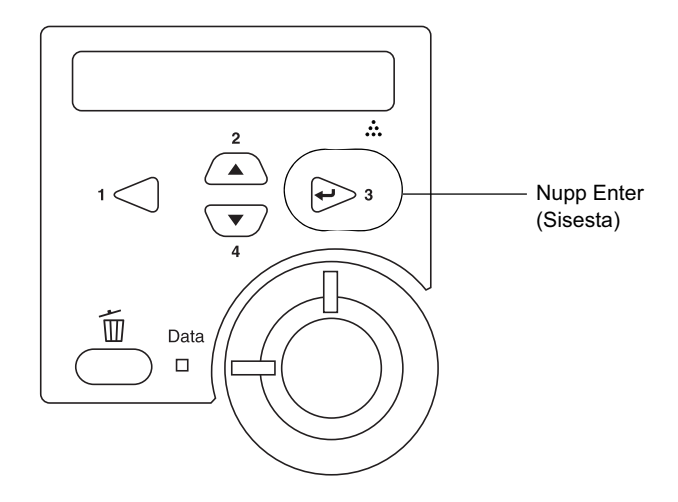

#### Märkus:

Kui olekulehte ei saa välja printida, vt juhendi Reference Guide (Teatmik) osa "Problem Solver" (Probleemide lahendamine).

## Printeri ühendamine

## USB liides/paralleelliides

Kasutage varjestatud USB versioon 1.1 kaablit või bifilaar-liidesekaablit, mis on IEEE-1284 ühilduv.

Printeri ühendamiseks USB/paralleel-liidesekaabliga toimige järgmiselt:

1. Veenduge, et nii printer kui ka arvuti on välja lülitatud.

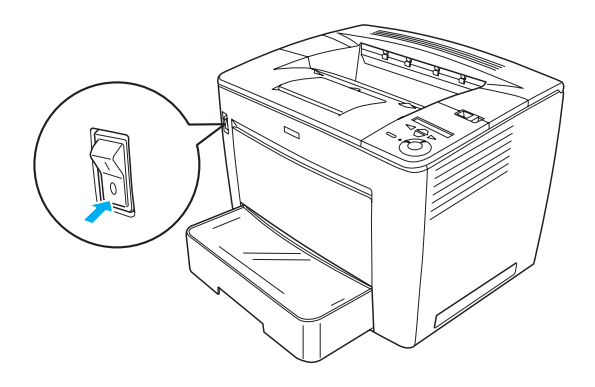

2. Ühendage USB- või paralleel-liidesekaabel printeri USB- või paralleelpistikupessa, nagu allpool näidatud.

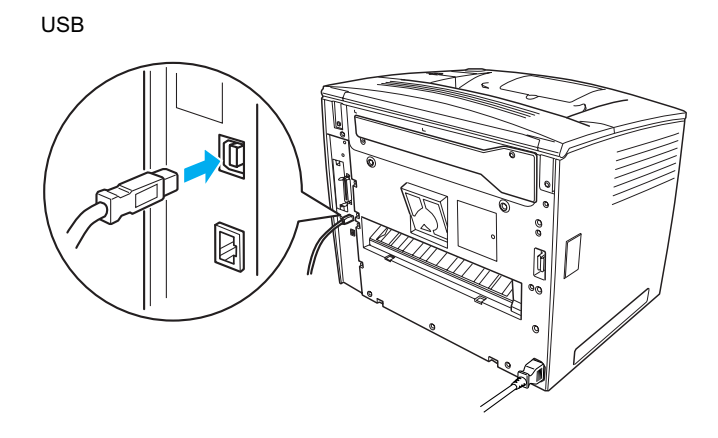

paralleel

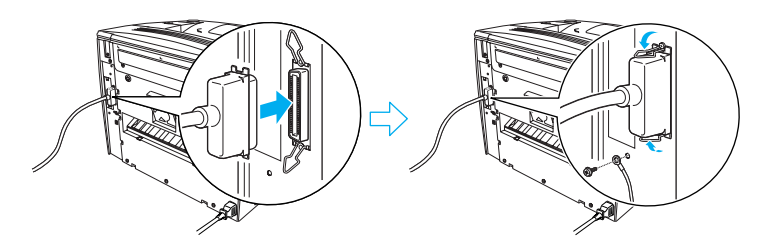

3. Ühendage kaabli teine ots arvuti USB- või paralleel-liidesepessa.

#### Märkus:

Kui soovite ühendada printeri arvutiga paigaldatud liidesekaardi kaudu, vajate teist tüüpi kaablit. Vt valikulise liidesekaardi juhendit.

## Võrguliides

Printeril on olemas võrguliidese ühendus. Pärast printeri võrkuühendamist seadke printeri juhtpaneelilt või kaasas olevalt utiliidilt IP aadress.

Printeri ühendamiseks võrguliidese abil toimige järgmiselt:

1. Kontrollige, et nii printer kui ka arvuti oleksid välja lülitatud.

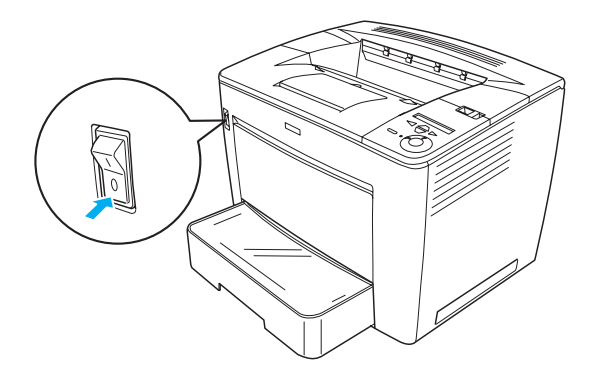

2. Ühendage Ethernet-kaabli üks ots printeri Ethernet-pessa ja teine ots võrgujaoturisse.

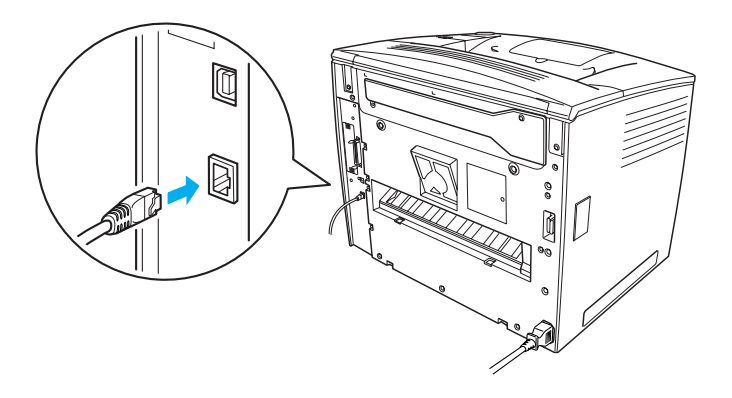

Printeri IP aadressi seadmiseks juhtpaneelilt või kaasa antud utiliidilt vt Network Guide (Võrgujuhend). Selle kasutamiseks peate juhendi Network Guide (Võrgujuhend) installeerima. Juhendi Network Guide (Võrgujuhend) installeerimise kohta vt "Juhendi Network Guide (Võrgujuhend) installeerimine" lk 36.

## **3** Printeri tarkvara installeerimine

Printeri tarkvara installeerimisel installeerite selle järgmised komponendid.

□ Printeridraiver

Printeridraiver võimaldab printeri sätteid täielikult juhtida, kui kasutate Microsoft<sup>®</sup> Windows<sup>®</sup> Me, 98, 95, XP, 2000 või Windows NT<sup>®</sup> 4.0 (välja arvatud Terminal Server Edition). Sellega saate valida selliseid sätteid nagu trükikvaliteet ja paberi formaat.

- EPSON Status Monitor 3 EPSON Status Monitor 3 võimaldab jälgida printeri oleku andmeid, näiteks järelejäänud toonerikogust, ja kontrollida, kas printeril ei ole vigu. EPSON Status Monitor 3 kasutamiseks on vajalik Windows Me, 98, 95, XP, 2000 või NT 4.0.
- □ Reference Guide (Teatmik)/Paper Jam Guide (Paberiummikute juhend).

## Kuidas printeri tarkvara installeerida

Printeri tarkvara installeerimiseks toimige järgmiselt:

- 1. Kontrollige, et printer oleks välja lülitatud.
- 2. Pange printeri tarkvaraga CD-ROM CD-ROM-draivi.

#### Märkus:

- □ *Kui ilmub keele valiku aken, valige oma riik.*
- Kui ekraan EPSON Installation Program (EPSONi installeerimisprogramm) automaatselt ei ilmu, topeltklõpsake ikooni My Computer (Minu arvuti) ja klõpsake ilmuvas menüüs valikut OPEN (Ava). Seejärel topeltklõpsake Epsetup.exe.

- 3. Klõpsake Continue (Jätka). Kui ilmub tarkvara litsentsilepingu aken, lugege tekst läbi ja klõpsake Agree (Nõus).
- 4. Ilmuvas dialoogiboksis klõpsake Install Software (Installi tarkvara).

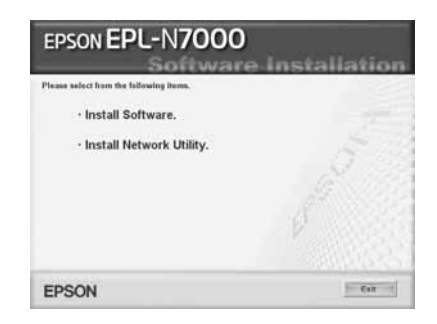

#### Märkus:

Võrguutiliitide installeerimiseks haldurina valige Install Network Utility (Installi võrguutiliit).

5. Klõpsake Install (Installi). Seejärel järgige ekraanile ilmuvaid juhiseid.

#### Lisadraiveri kohta

Kui mitu arvutit (klienti) kasutavad printerit võrgus ühiselt ja prindiserveri operatsioonisüsteem on Windows XP, 2000 või NT 4.0, võite installeerida kliendi operatsioonisüsteemi printeridraiveri serverisse lisadraiverina. See võimaldab klientidel vajaduse korral prindiserverist sobiva draiveri alla laadida. Lähemalt vt "Setting Up Your Printer on a Network" (Printeri üleseadmine võrgus) juhendis *Reference Guide* (Teatmik).

#### Printeri ühisest kasutamisest

Võrku ühendatud arvutid võivad kasutada ühiselt printerit, mis on ühega neist otse ühendatud. Printeri ühise kasutamise kohta vt "Setting Up Your Printer on a Network" (Printeri ülesseadmine võrgus) juhendis *Reference Guide* (Teatmik).

## **4** Lisaseadmete paigaldamine

Teavet lisaseadmete tehniliste tingimuste ja nende käsitsemisel vajalike ettevaatusabinõude kohta vt *Reference Guide* (Teatmik).

Valikulise 500-lehelise universaalse paberisalve A3, dupleksseadme või 4 lahtriga kirjakasti installeerimise kohta vt nende pakendis sisalduvatest juhistest.

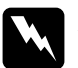

#### Hoiatus:

Kui eemaldate kruvisid või luuke, mida ei ole juhistes käsitsetud, puutute kokku kõrge pinge all olevate piirkondadega.

Printeri sisemuses töötades olge ettevaatlik, sest mõnedel osadel on teravad servad, mis võivad vigastusi tekitada.

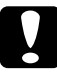

#### Ettevaatust:

Enne kõvakettadraivi, liidesekaardi või mälumooduli paigaldamist vabanege kindlasti staatilisest elektrist, puudutades maandatud metalleset. Muidu võite staatilise elektri suhtes tundlikke komponente kahjustada.

Kõvakettadraivi, mälumooduli või liidesekaardi õige paigaldamise kinnitamiseks võite printida välja olekulehe. Juhiseid vt "Olekulehe väljaprintimine" lk 14.

Pärast lisaseadmete paigaldamist peate valima paigaldatud lisaseadmetele printeridraiveri abil vajalikud sätted. Vt juhiseid juhendi *Reference Guide* (Teatmik) osast "Installing Options" (Lisaseadmete paigaldamine).

## Enne kõvakettadraivi või mälumooduli paigaldamist

Printeri ettevalmistamiseks kõvakettadraivi või mälumooduli paigaldamiseks toimige järgmiselt:

1. Kontrollige, et printer on välja lülitatud ning toitekaabel ja liidesekaablid pesast välja võetud.

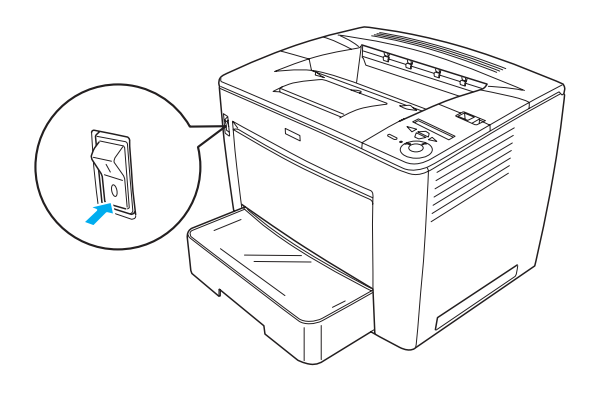

2. Lükake lukustushooba paremale ja avage esiluuk.

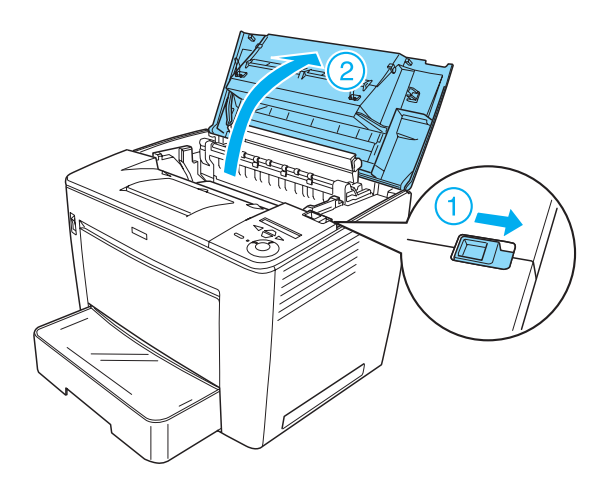

3. Keerake lahti kaks kruvi printeri ülemises paremas servas.

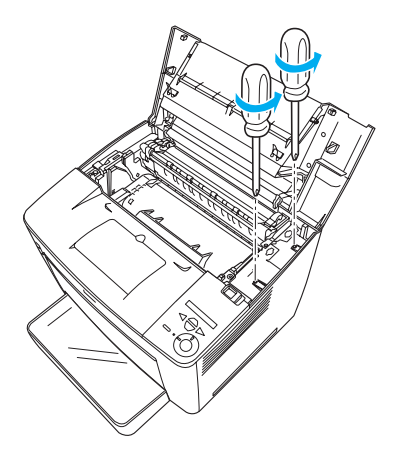

4. Keerake lahti kaks kruvi printeri alumises paremas servas.

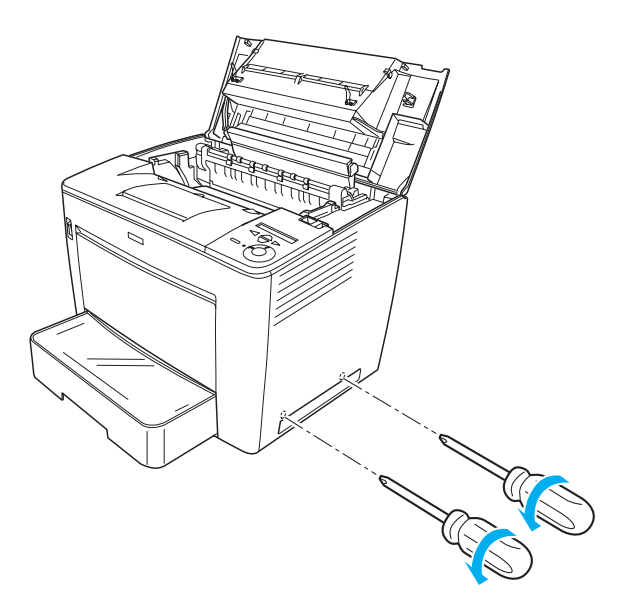

5. Eemaldage parempoolne luuk.

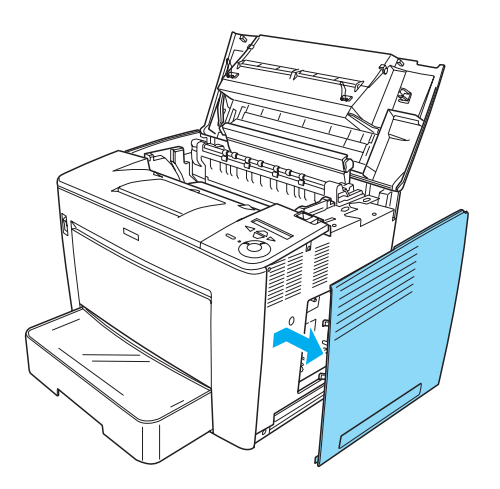

6. Leidke trükkplaadilt kõvakettadraivi pistikupesa ja mälumooduli paigaldamispilu. Nende asukohad on allpool näidatud.

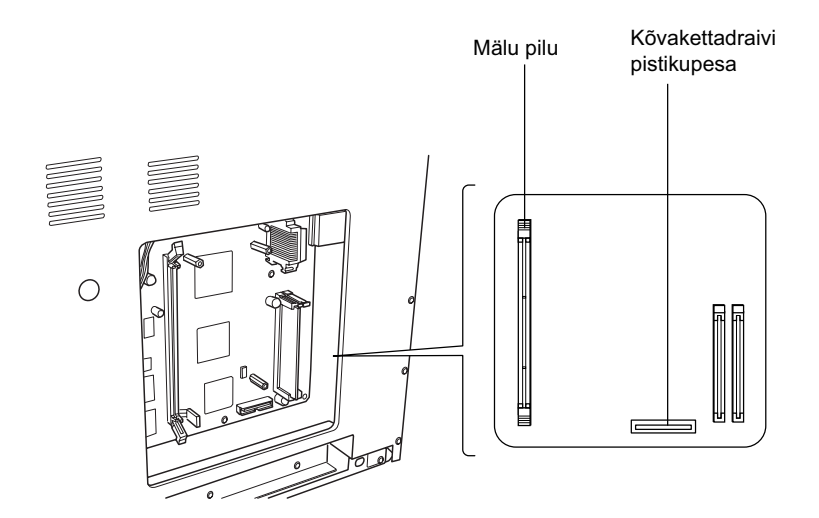

## Kõvakettadraiv

Kõvakettadraivi paigaldamiseks toimige järgmiselt:

#### Märkus:

Kõvakettadraiviga on kaasas kaks kaablit. Kasutage lühemat kaablit.

- 1. Toimige vastavalt "Enne kõvakettadraivi või mälumooduli paigaldamist" lk 23.
- 2. Ühendage kõvakettadraiviga kaasas oleva kaabli üks ots kõvakettadraivil olevasse pessa.

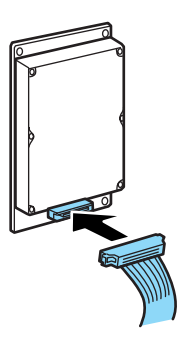

3. Ühendage kaabli teine ots kõvakettadraivi pistikupessa trükkplaadil.

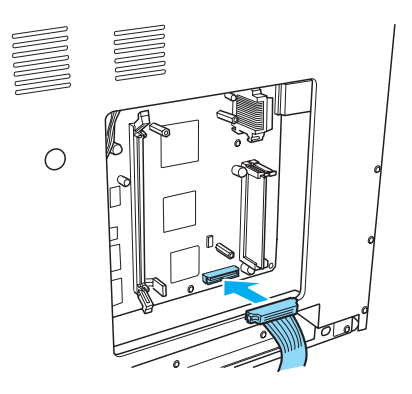

4. Kinnitage draiv sellega kaasas olevate kruvidega.

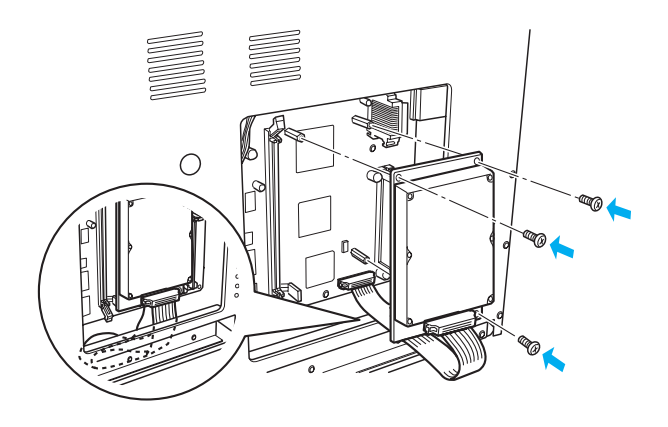

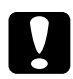

#### Ettevaatust:

- Jälgige, et te ei vigastaks kruvide kinnitamisel kaablit.
- Given the second second

## Mälumoodul

Mälumooduli paigaldamiseks toimige järgmiselt:

- 1. Toimige vastavalt "Enne kõvakettadraivi või mälumooduli paigaldamist" lk 23.
- 2. Tõmmake mälumooduli külgedel olevaid klambreid väljapoole.

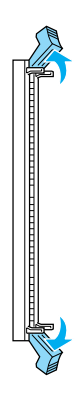

3. Joondage mälumooduli sälgud mälumooduli pilu etteulatuva osaga, nagu allpool näidatud.

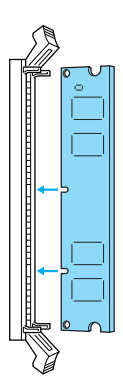

4. Pistke mälumooduli üks nurk mälupilusse ja suruge seda sisse, kuni klamber kerkib üles.

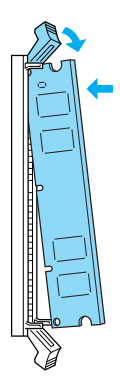

5. Pistke mälumooduli teine nurk pilusse ja tõmmake klamber üles, et mälumoodulit kinnitada.

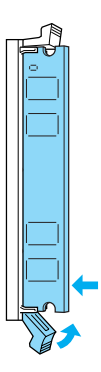

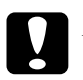

Ettevaatust:

□ Ärge suruge mälumoodulit jõuga pilusse.

□ Ärge eemaldage trükkplaadilt mooduleid. Muidu printer ei tööta.

## Parempoolse luugi tagasipanemine

Pärast valikulise kõvakettadraivi või mälumooduli paigaldamist pange printeri parem küljeluuk tagasi järgmiselt:

1. Kinnitage parem küljeluuk endisesse asendisse, nagu allpool näidatud.

Pistke kaks sakki luugi alumises servas printeri paremal küljel olevatesse avadesse ja pistke siis kolm luugi vasakus servas olevat etteulatuvat osa printeri vastavatesse avadesse. Kontrollige, et luugi ülemine serv sobiks printeri ülaossa.

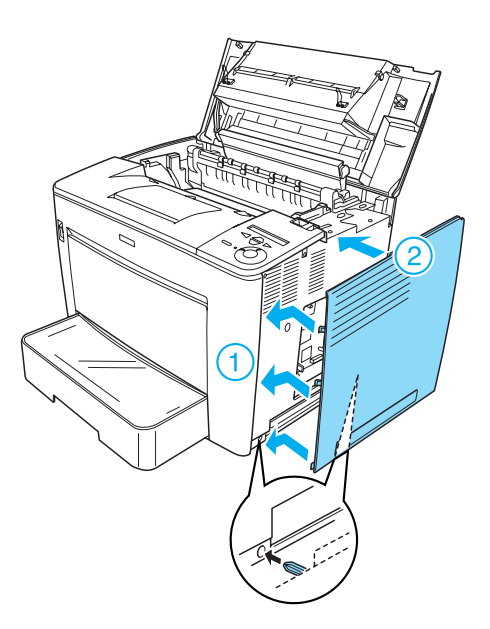

2. Kinnitage parem küljeluuk kruvidega, nagu allpool näidatud.

Parema küljeluugi allosas

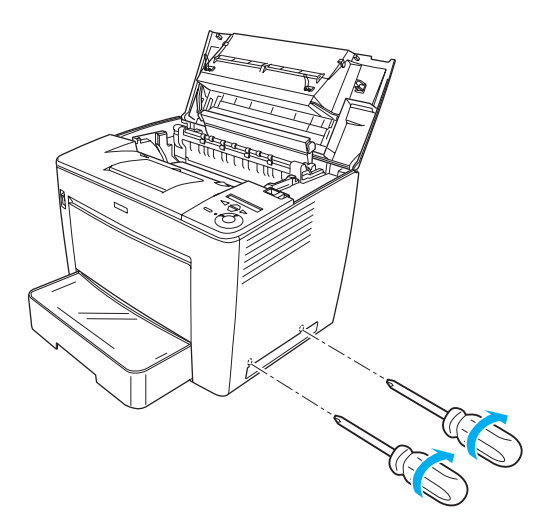

Parema küljeluugi ülaosas

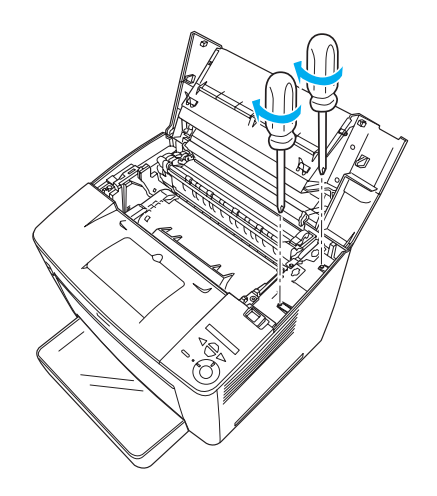

3. Sulgege esiluuk, surudes selle kindlalt klõpsatusega paika.

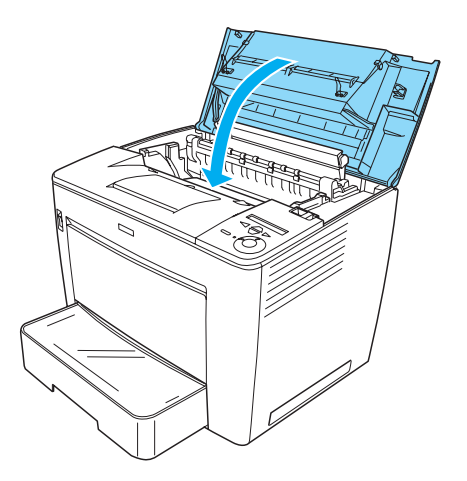

- 4. Ühendage uuesti kõik liidesekaablid ja toitekaabel.
- 5. Kui olete paigaldanud valikulise mälumooduli, kontrollige järgmiselt, kas printer tunneb mälumooduli õigesti ära: Lülitage printer sisse. Printeri käivitumise ajal ilmub vedelkristallpaneelile RAM CHECK XXMB (Muutmälu kontroll XX MB). Kontrollige, kas näidatud väärtus (XX MB) võrdub standardse mälu (32 MB) ja lisatud mälu summaga.

## Liidesekaart

Liidesekaardi paigaldamiseks toimige järgmiselt:

1. Kontrollige, et printer oleks välja lülitatud ja toitekaabel ja liidesekaablid pesadest välja võetud.

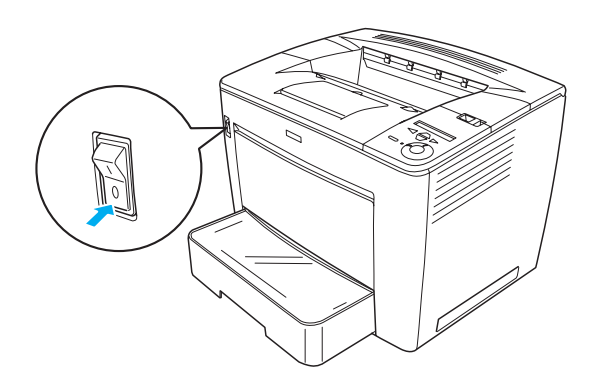

2. Eemadage kruvid ja liidesepilu luuk.

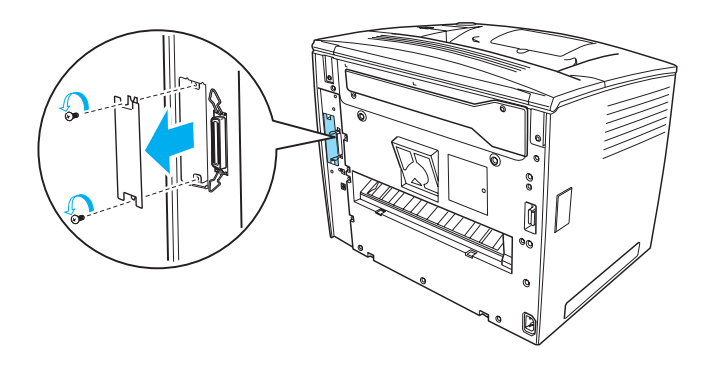

3. Pange liidesekaart kindlalt sisse.

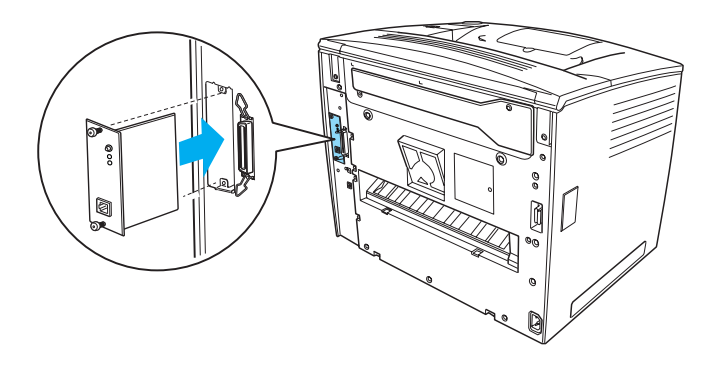

4. Kinnitage liidesekaart kruvidega.

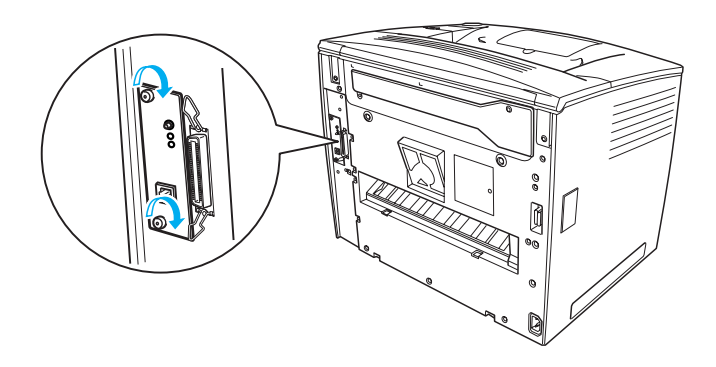

## Lisateave printeri kohta

- Reference Guide (Teatmik) (HTML) Teatmik sisaldab üksikasjalikku teavet arvutist printimise, printeri hoolduse, probleemide lahendamise ja ohutuse kohta.
- Paper Jam Guide (Paberiummikute juhend) (PDF)
  See juhend pakub lahendusi paberiummikutega seotud
  probleemidele. EPSON soovitab selle juhendi välja printida ja seda
  printeri juures hoida.
- Network Guide (Võrgujuhend) (HTML) See juhend sisaldab teavet võrguhalduritele nii printeridraiveri kui ka võrgusätete kohta.

*Reference Guide* (Teatmik) ja *Network Guide* (Võrgujuhend) lugemiseks peab arvutisse olema installeeritud Microsoft Internet Explorer 4.0 või hilisem või Netscape Navigator 4.0 või hilisem. *Paper Jam Guide* (Paberiummikute juhend) avamiseks ja lugemiseks peab arvutisse olema installeeritud Adobe<sup>®</sup> Acrobat Reader<sup>®</sup> 4.0 või hilisem.

## Juhendi Reference Guide (Teatmik) lugemine

Ikoon *Reference Guide* (Teatmik) tekib töölauale printeri tarkvara installeerimisel. Juhendi lugemiseks topeltklõpsake töölaual ikooni EPLN7000 Reference Guide (EPLN7000 teatmik). Juhendi *Reference Guide* (Teatmik) võib avada ka Start-menüü kaudu. Selleks klõpsake Start, osutage Windows XP puhul valikule All programs (Kõik programmid) või Windows Me, 98, 95, 2000 või NT 4.0n puhul valikule Programs (Programmid), osutage valikule EPSON ja valige siis EPLN7000 Reference Guide (EPLN7000 teatmik).

## *Juhendi Paper Jam Guide (Paberiummikute juhend) lugemine ja printimine*

Juhendi *Paper Jam Guide* (Paberiummikute juhend) lugemiseks ja printimiseks toimige järgmiselt:

- 1. Ikoon *Paper Jam Guide* (Paberiummikute juhend) tekib töölauale printeri tarkvara installeerimisel. Juhendi lugemiseks topeltklõpsake töölaual ikooni **Paper Jam Guide** (Paberiummikute juhend). Juhend avaneb programmis Acrobat Reader.
- 2. Valige failimenüüst Print (Prindi) ja klõpsake siis OK (Nõus).

Paper Jam Guide (Paberiummikute juhend) prinditakse välja.

## Juhendi Network Guide (Võrgujuhend) installeerimine

Juhendi *Network Guide* (Võrgujuhend) installeerimiseks toimige järgmiselt:

1. Pange printeri tarkvaraga CD-ROM CD-ROM-draivi.

#### *Märkus: Kui ilmub keele valiku aken, valige oma riik.*

- 2. Klõpsake Continue (Jätka). Kui ilmub tarkvara litsentsilepingu ekraan, lugege tekst läbi ja klõpsake Agree (Nõus).
- 3. Ilmuvas dialoogiboksis klõpsake Install Network Utility (Installi võrguutiliit).
- 4. Valige Install Network Guide (Installi võrgujuhend) ja järgige ekraanile ilmuvaid juhiseid.

Töölauale ilmub ikoon *Network Guide* (Võrgujuhend). Juhendi lugemiseks topeltklõpsake ikooni EPLN7000 Network Guide (EPLN7000 võrgujuhend).

## Ohutusalased juhised

## Ettevaatusabinõud laserprinteri kasutamisel

Selles printeris on kasutatud lasertehnoloogiat. Ohutu ja tõhusa kasutamise tagamiseks järgige hoolikalt allpool esitatud ettevaatusabinõusid.

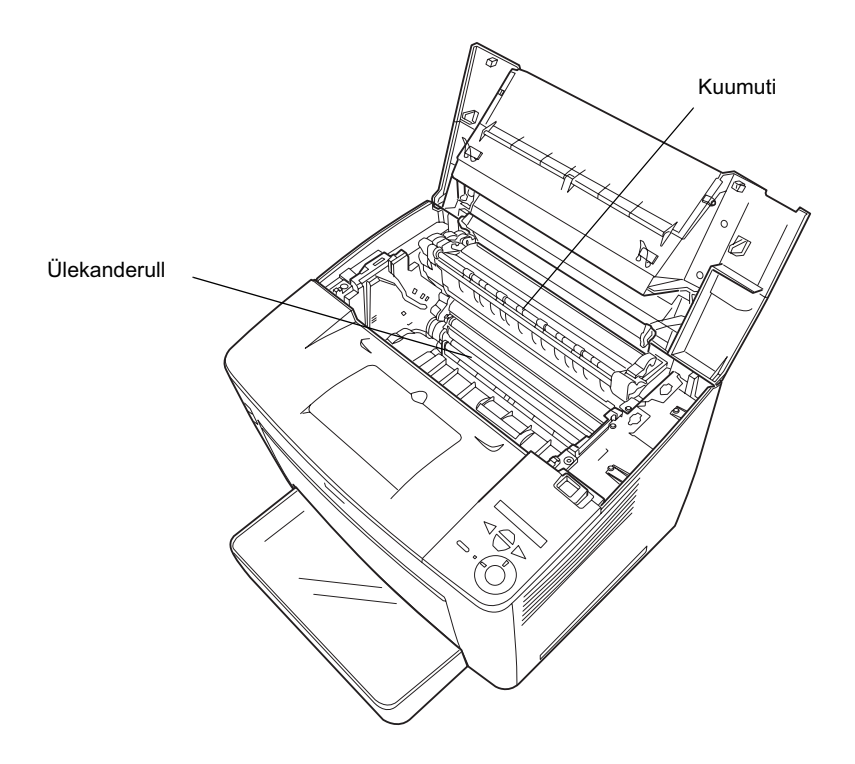

Jälgige, et te ei puudutaks kuumutit, millel on märge CAUTION HIGH TEMPERATURE (Ettevaatust – kõrge temperatuur), ega selle ümbrust. Kui printerit on äsja kasutatud, võivad need piirkonnad olla väga kuumad.

- □ Vältige ülekanderulli puudutamist. Muidu võib trükikvaliteet halveneda.
- □ Ärge püüdke kujutisekassetti muuta ega lahti võtta. Seda ei saa uuesti täita.
- □ Ärge puudutage toonerit; vältige tooneri silmasattumist.
- □ Ärge põletage kasutatud kujutisekassetti, sest see võib plahvatada ja vigastusi tekitada. Kõrvaldage see kohalike eeskirjade kohaselt.
- Kui toonerit satub maha, koristage see ära harja ja kühvliga või seebiveega niisutatud lapiga. Ärge kasutage tolmuimejat, sest peened osakesed võivad sädemega kokku puutudes süttida või plahvatada.

## Tähtsad ohutusalased juhised

Enne printeri kasutamist lugege läbi kõik järgmised juhised:

## Printerile koha valimisel

- □ Ärge asetage printerit ebakindlale pinnale.
- Arge paigutage printerit kohta, kus selle juhtmele võidakse peale astuda.
- Tagaküljel ja põhja all olevad pilud on ette nähtud ventilatsiooniks. Ärge neid ummistage ega kinni katke. Ärge paigutage printerit voodile, diivanile, vaibale ega muule taolisele pinnale ega seinakappi, kui selles puudub piisav ventilatsioon.

### Toiteallika valimisel

- □ Selle printeri liidesepesa, välja arvatud USB pesa, on piiramatu toiteallikas.
- □ Vältige selliste elektrikontaktide kasutamist, millesse on ühendatud muid seadmeid.
- □ Kasutage sellist tüüpi toiteallikat, nagu sildile on märgitud. Kui te pole kindel, millist tüüpi toiteallikat on võimalik kasutada, pöörduge printeri müüja või kohaliku elektrifirma poole.
- □ Kui te ei saa pistikut kontakti ühendada, pöörduge kvalifitseeritud elektriku poole.
- Pikendusjuhtme kasutamisel veenduge, et pikendusjuhtmega ühendatud toodete nominaal-voolutugevus ei ületaks kokku pikendusjuhtme voolutugevust.
- □ Järgmistel juhtudel tõmmake printer seinakontaktist välja ja andke teenindamiseks üle kvalifitseeritud teenindustöötajale:
  - A. Toitekaabel või pistik on vigastatud või narmendab.
  - B. Printerisse on valatud vedelikku.
  - C. Printer on olnud vihma käes või sellele on sattunud vett.
  - D. Printer ei tööta normaalselt, kuigi järgitakse kasutusjuhendit. Reguleerige vaid neid nuppe, mida on kasutusjuhendis käsitletud, sest nuppude ebaõige reguleerimine võib tekitada kahju, mille kõrvaldamiseks tuleb kvalifitseeritud tehnikul sageli palju tööd teha.
  - E. Printer on maha kukkunud või on selle korpus vigastatud.
  - F. Printeri tööomadused on selgelt muutunud, mis näitab, et see vajab teenindust.

## Printeri kasutamisel

Printer kaalub ilma kulumaterjalideta ligikaudu 28 kg. Ärge püüdke seda üksi tõsta ega kanda. Seda tuleks kanda kahekesi.

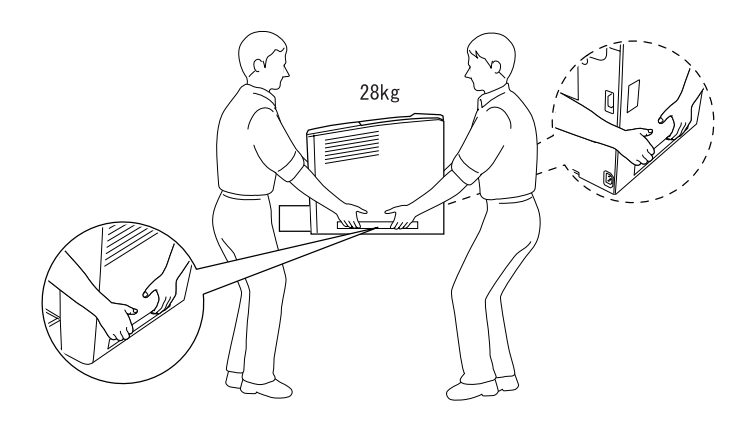

- Järgige kõiki printerile märgitud hoiatusi ja juhiseid.
- **D** Enne puhastamist tõmmake printer seinakontaktist välja.
- Puhastage printerit hästi väljaväänatud lapiga ja ärge kasutage vedelaid ega aerosoolpuhastusvahendeid.
- □ Vältige printeri sisemiste osade puudutamist, kui seda ei ole printeri dokumentatsioonis ette nähtud.
- Ärge suruge printeri osi jõuga paika. Printer on küll tugeva konstruktsiooniga, kuid hoolimatu käsitsemine võib seda kahjustada.
- □ Hoidke kulumaterjalid laste käeulatusest eemal.
- □ Ärge kasutage printerit niiskes keskkonnas.
- □ Ärge jätke kinnijäänud paberit printerisse. See võib põhjustada printeri ülekuumenemist.

- Ärge pistke esemeid korpuse piludest sisse, sest need võivad puutuda vastu ohtlikke pinge all olevaid kohti või osi lühiühendusse viia, põhjustades tuleohtu või elektrilöögiohtu.
- Arge valage printeri peale vedelikku.
- Ärge püüdke printerit ise teenindada, välja arvatud, kui seda on printeri dokumentatsioonis konkreetselt selgitatud. Kui avate või eemaldate luuke, millel on märge Do Not Remove (Mitte eemaldada), võite puutuda kokku ohtlike pinge all olevate osade või muude ohtudega. Laske neid piirkondi teenindada kvalifitseeritud teenindustöötajal.
- Reguleerige ainult neid nuppe, mida on kasutusjuhendis käsitletud. Muude nuppude väär reguleerimine võib tekitada kahju, mille peab kõrvaldama kvalifitseeritud teenindustöötaja.
- □ Kui kavatsete kasutada printerit Saksamaal, võtke arvesse järgmist:

Printeri piisavaks kaitsmiseks lühiühenduste ja liigvoolu eest peab hoone elektripaigaldis olema kaitstud 10 või 16 A kaitsmega.

## Ohutusalane teave

#### Toitekaabel

#### Ettevaatust:

Veenduge, et vahelduvvoolu toitekaabel vastaks kohalikele kehtivatele ohutusnormidele.

Kasutage ainult seadmega kaasa pandud toitekaablit. Muude kaablite kasutamisel võib tekkida tuleoht või elektrilöögi oht.

Seadme toitekaabel on mõeldud kasutamiseks ainult selle seadmega. Selle kasutamisel muude seadmetega võib tekkida tuleoht või elektrilöögioht.

#### Laseriga seotud ohutuskleebised

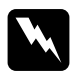

#### Hoiatus:

Toimingud ja protseduurid, mida ei ole printeri dokumentatsioonis käsitletud, võivad põhjustada kokkupuudet ohtliku kiirgusega.

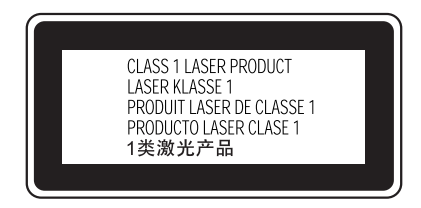

See printer on I klassi lasertoode vastavalt IEC60825 tehnilistele tingimustele. Allpool näidatud silt on seadmel riikides, kus see on nõutav.

#### Sisemine laserkiirgus

Kiirguse max. tugevus 15 mW Lainepikkus 775–795 nm

See on IIIb klassi laserdioodsõlm, mille laserkiir on nähtamatu. Printeri pea EI OLE TEENINDATAV OSA. Seepärast ei tohi printeri peaosa mitte mingil juhul avada. Täiendav laseri eest hoiatav kleebis on printeri sees.

#### Ohutus osooni suhtes

#### Osooni eraldumine

Laserprinteritest eraldub osoongaasi printimisprotsessi kõrvalsaadusena. Osooni tekib ainult printimise ajal.

#### Osooniga kokkupuutumise piirmäär

Soovitatav osooniga kokkupuutumise piirmäär on 0,1 miljondikku kaheksa (8) tunni jooksul.

EPSON laserprinterist eraldub pideval printimisel kaheksa (8) tunni jooksul vähem kui 0,1 miljondikku.

#### Riski minimeerimine

Osooniga kokkupuutumise ohu minimeerimiseks tuleb vältida järgmisi tingimusi:

- □ Mitme laserprinteri kasutamine piiratud alal
- D Töötamine äärmiselt madala õhuniiskuse tingimustes
- **Q** Ruumi halb ventilatsioon
- Pikaajaline pidev printimine koos mõne eespool loetletud tingimusega

#### Printeri asukoht

Printer tuleks paigutada kohta, kus tekkivad heitgaasid ja soojus:

- ei puhu kasutajale otse näkku
- unatakse võimaluse korral ventilatsiooniga otse hoonest välja.